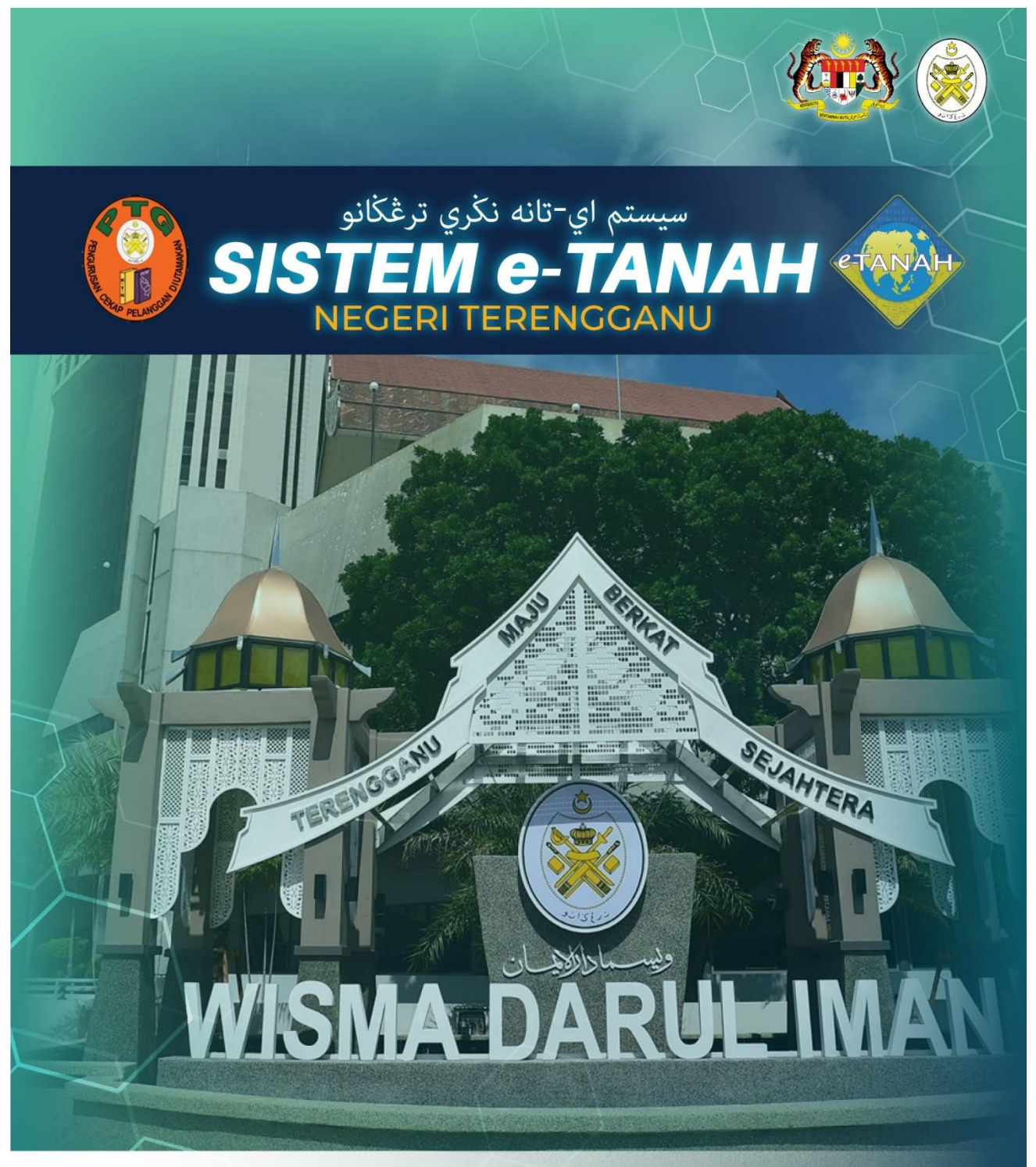

# MANUAL PENGGUNA

## STRATA

**PKBK – PERMOHONAN PENGKELASAN BANGUNAN KHAS** 

🕓 09 600 6000 (PTC) 09 627 6417 (e-Tanah Helpdesk) 🌐 https://ptg.terengganu.gov.my 🍙 etanah\_helpdesk@terengganu.gov.my (Helpdesk) 🕧 Pejat PuncakTegap

ah dan Galian Terengganu

## LOG MASUK AKAUN PENGGUNA

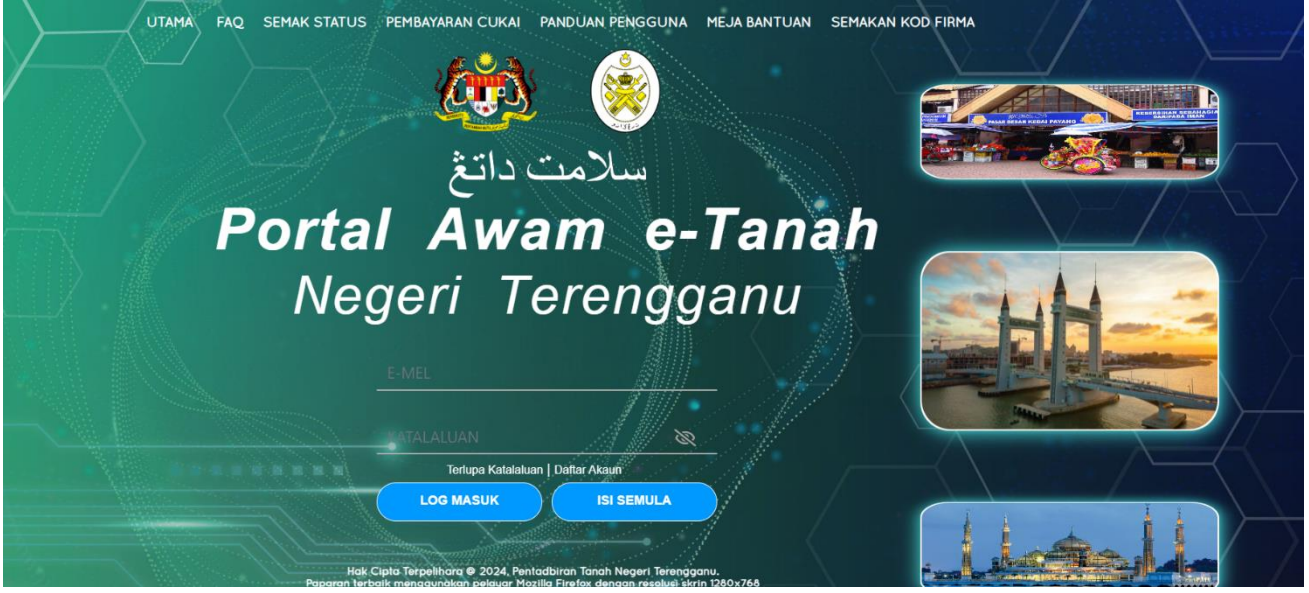

- Isi ID Pengguna dan Kata Laluan.
- Klik Log Masuk.

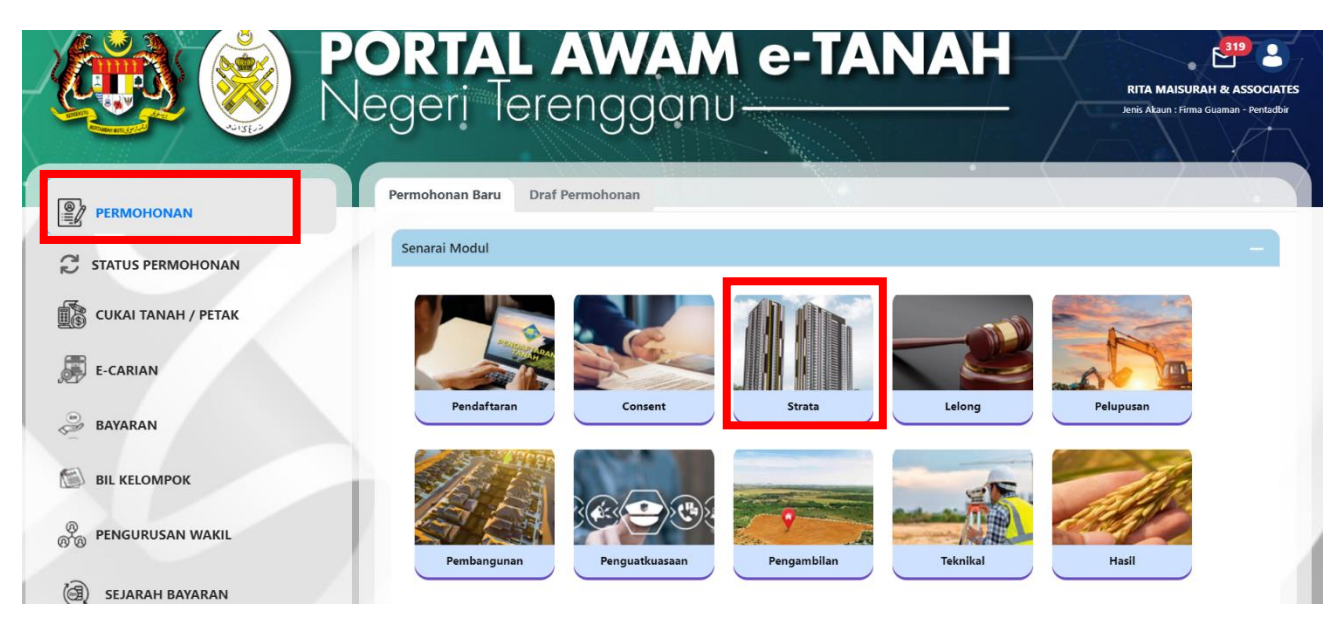

- Klik menu **Permohonan.** Senarai modul akan dipaparkan.
- Klik menu Strata.

Senarai Urusan

| Bil. | Urusan                                                                                                    | Modul  | Borang | Tindakan |
|------|----------------------------------------------------------------------------------------------------|--------|--------|----------|
| 1    | PGSP - Permohonan Penggantian Sijil dan Permit                                                                      | Strata | -      | Ē⊕       |
| 2    | PKBK - Permohonan Pengkelasan Bangunan Khas                                                                         | Strata | -      | Ē⊕       |
| 3    | PMMP6 - Permohonan Untuk Memecah Petak                                                                              | Strata | -      | Ē⊕       |
| 4    | PMMP7 - Permohonan Untuk Penyatuan Petak                                                                            | Strata | 7      | Ē⊕       |
| 5    | PPBB - Permohonan Pecah Bahagi Bangunan, Bangunan dan Tanah, atau Tanah                                             | Strata | -      | Ē⊕       |
| 6    | PPBKR - Permohonan Pengkelasan Bangunan Kos Rendah                                                                  | Strata | -      | E⊕       |
| 7    | PPHSYB - Permohonan Untuk Pengeluaran Hakmilik Strata Yang Berasingan<br>Berkenaan Dengan Hakmilik Strata Sementara | Strata | -      | ₽        |
| 8    | PPPP - Permohonan Perakuan Perbadanan Pengurusan                                                                    | Strata | -      | Ē        |
| 9    | PPRUS - Permohonan Permit Ruang Udara (Pembangunan Berstrata)                                                       | Strata | -      | Ē        |
| 10   | PSIFUS - Permohonan Pindaan Sijil Formula Unit Syer                                                                 | Strata | -      | Ē        |
| 11   | PTHS1 - Permohonan Perlanjutan Tempoh Memohon Hakmilik Strata (Borang 1)                                            | Strata | -      | Ē        |
| 12   | PTHS5 - Permohonan Perlanjutan Tempoh Memohon Hakmilik Strata Sementara<br>(Borang 5)                               | Strata | -      | Ē⊕       |
| 13   | SIFUS - Permohonan Sijil Formula Unit Syer                                                                          | Strata | -      | E⊕       |

- Senarai urusan akan dipaparkan.
- Klik pada ikon <sup>II</sup> di bahagian **Tindakan** untuk teruskan permohonan.

## **PKBK–** Permohonan Pengkelasan Bangunan Khas

#### Maklumat Hakmilik Terlibat

|                                   | onan Pengkelasan Bangunan Kh | as ( PKBK)            |                                                                       |
|-----------------------------------|------------------------------|-----------------------|-----------------------------------------------------------------------|
| Maklumat Hakmilik Terl            | ibat                         |                       |                                                                       |
| Sila isi maklumat hakmilik di bav | vah :-                       |                       | *Medan Wajib Diisi                                                    |
| Maklumat Hakmilik                 |                              |                       | -                                                                     |
| Negeri                            | : TERENGGANU                 |                       | Consila dapatkan Contab                                               |
| Daerah *                          | - Sila Pilih -               | <ul> <li>•</li> </ul> | Hakmilik.<br>Bagi pemohon yang<br>memiliki dokumen                    |
| Bandar/Pekan/Mukim *              | : - Sila Pilih -             | ~ )()                 | hakmilik tidak seperti<br>dalam contoh, sila hadir<br>ke pejabat yang |
| Jenis Hakmilik *                  | : - Sila Pilih -             | ~ <u>(</u> )          | mengeluarkan hakmilik<br>untuk mendapatkan<br>hakmilik baru.          |
| Nombor Hakmilik *                 | :                            | $\odot$               | Contoh<br>Hakmilik                                                    |
|                                   |                              | Ĉ Isi Semula          | E_Tambah                                                              |

- Isi maklumat diperlukan. Sila pastikan medan wajib diisi bertukar menjadi hijau selepas diisi.
- Klik **Tambah** untuk paparan maklumat.

| Sena | rai Hakmilil | ¢    |                    |                                                                       |             |                                             |            |                         |         |
|------|--------------|------|--------------------|-----------------------------------------------------------------------|-------------|---------------------------------------------|------------|-------------------------|---------|
|      |              |      |                    |                                                                       |             |                                             |            |                         |         |
|      |              | Bil  | Negeri             | Maklumat Hakmilik                                                     |             |                                             | No. Lot/PT | Luas Asal               | Catatan |
|      |              | 1    | TERENGGANU         | Daerah<br>Bandar / Pekan / Mukim<br>Jenis Hakmilik<br>Nombor Hakmilik | :<br>:<br>: | Besut<br>Mukim Kampung Raja<br>GRN<br>25780 | Lot 62406  | 653.00000 Meter Persegi | -       |
|      |              | _    |                    |                                                                       | ~           | < 1 > » 5 v                                 |            |                         |         |
|      | 🗍 Hapus      | CD>T | eruskan Permohonan |                                                                       |             |                                             |            |                         |         |

• Klik Teruskan Permohonan

| aklumat                  | Pemohon              | _                 |                             |                   |                                 |          |         |           |
|--------------------------|----------------------|-------------------|-----------------------------|-------------------|---------------------------------|----------|---------|-----------|
| Maklumat Hakmilik        | 2 Maklumat Pemohon   | 3 Maklumat Urusan | 🕑 Maklumat Tambahan         | Dokumen Disertaka | an 6 Perakuan                   |          |         |           |
| Maklumat Pemilik Asa     | al :-                |                   |                             |                   |                                 |          |         |           |
|                          |                      |                   | Sena                        | rai Pemohon: 1    |                                 |          |         |           |
| Bil                      | Nama                 |                   | Jenis & No Pengenalan       |                   | Alamat                          |          |         | Tindakan  |
| 1                        | ADA                  |                   | Kad Pengenalan Baru / 78090 | 9-11-3456         | 23<br>22111 ALOR SETAR<br>KEDAH |          |         | F         |
| Hapus EgTam              | ibah                 |                   |                             |                   |                                 |          |         |           |
| laklumat Pemegang        | Surat Kuasa Wakil :- |                   |                             |                   |                                 |          |         |           |
|                          |                      |                   | Sena                        | rai Pemohon: 0    |                                 |          |         |           |
| Bil                      | ID Surat             |                   | Nama Pemegang Surat Kuas    | a Wakil           | Surat Untuk                     |          |         | Tindakan  |
| ïada rekod yang dijumpa  | ii.                  |                   |                             |                   |                                 |          |         |           |
| Hapus EgTam              | bah                  |                   |                             |                   |                                 |          |         |           |
| laklumat Pelikuidasi     | :-                   |                   |                             |                   |                                 |          |         |           |
|                          |                      |                   | Sena                        | rai Pemohon: 0    |                                 |          |         |           |
| Bil                      | Nama                 |                   | Jenis & No Pengenalan       |                   | Alamat                          |          |         | Tindakan  |
| Tiada rekod yang dijumpa | i.                   |                   |                             |                   |                                 |          |         |           |
| Hapus E⊕Tam              | bah                  |                   |                             |                   |                                 |          |         |           |
|                          |                      |                   |                             |                   |                                 | - Keluar | Sebelum | Seterusny |

- Isi **Maklumat Pemohon** Pengguna perlu memasukan Maklumat Pemilik Asal.
- Klik **Tambah** untuk membuat pengisian.

| Maklumat Pemilik Asal                 | ×                                                                  |
|---------------------------------------|--------------------------------------------------------------------|
| Sila isi maklumat pemohon di bawah :- |                                                                    |
| Jenis Pernohon *                      | - Sia Plin - V                                                     |
| Ti<br>No. Pendaftaran *               | - Sila Filla -                                                     |
| Nama Pemilik Asal *                   | Pennerinsh Luar Negara<br>Ayari Grajawa Mekadaran / Riski Berkarun |
| Status Syarikat *                     | Sparikan/Badar-Badan Disbuhikan/Institusi Kewangan                 |
| Alamat Berdaftar *                    |                                                                    |
|                                       |                                                                    |
|                                       |                                                                    |
|                                       |                                                                    |
| Poskod *                              |                                                                    |
| Negeri *                              | -StaPlin-                                                          |
| Bandar *                              | -SpPin-                                                            |
| Seperti Alamat Berdaftar              |                                                                    |
| Alamat Surat-Menyurat *               |                                                                    |
|                                       |                                                                    |
|                                       |                                                                    |
|                                       |                                                                    |

Pastikan Medan Wajib Diisi bertukar menjadi hijau.

| Maklumat Pemilik Asal    |                            | ×               |
|--------------------------|----------------------------|-----------------|
| Poskod *                 |                            | ]               |
| Negeri *                 | i Sallh-                   |                 |
| Bandar *                 | i (daříh) v                |                 |
| Seperti Alamat Berdaftar |                            |                 |
| Alamat Surat-Menyurat *  |                            |                 |
|                          |                            |                 |
|                          |                            |                 |
| Poskod *                 |                            |                 |
| Negeri *                 |                            |                 |
| Bandar *                 |                            |                 |
| No. Telefon Bimbit "     | - 199787- VIL6678          |                 |
| No. Telefon Pejabat *    | : Samb.:                   |                 |
| No. Telefon Rumah *      | : Contribution (1923-1923) |                 |
| Emel *                   | ConstructingSenalcom       |                 |
|                          | Chi Smith                  | ©Jambah ±Simpan |

#### • Klik **Simpan** setelah selesai pengisian.

| Maklumat Pemegang Surat Kuasa Wakil :- |                                 |            |               |                |
|----------------------------------------|---------------------------------|------------|---------------|----------------|
|                                        | Senarai Pemohon: 0              |            |               |                |
| Bil ID Surat                           | Nama Pemegang Surat Kuasa Wakil | Surat Untu | k             | Tindakan       |
| Tiada rekod yang dijumpai.             |                                 |            |               |                |
| Hapus Barbah                           |                                 |            |               |                |
|                                        |                                 |            |               |                |
| Maklumat Pelikuidasi :-                |                                 |            |               |                |
|                                        | Senarai Pemohon: 0              |            |               |                |
| Bil Nama                               | Jenis & No Pengenalan           | Alamat     |               | Tindakan       |
| Tiada rekod yang dijumpai.             |                                 |            |               |                |
| Hapus EgTambah                         |                                 |            |               |                |
|                                        |                                 |            | Keluar Sebelu | m 🕫 Seterusnya |

- **Maklumat Pelidikuasi** Sekiranya permohon adalah bankrap / gulung, maklumat pelidikuasi perlu diisi.
- Klik Seterusnya.

## Maklumat Urusan

| aklumat Hakmilik 2 Maklumat Pemohon                            | 0 | Maklumat Urusan     | 🕑 Maklumat Tambahan | Obkumen Disertakan | <b>O</b> Perakuan |             |
|----------------------------------------------------------------|---|---------------------|---------------------|--------------------|-------------------|-------------|
| klumat Asas Permohonan                                         |   |                     |                     |                    |                   |             |
| <u>Maklumat Asas</u><br>Jenis Permohonan Sijil Bangunan Khas * | : | - Sila Pilih -      |                     |                    |                   | ~           |
| Pihak Berkuasa Tempatan *                                      | : | MAJLIS DAERAH       | I BESUT             |                    |                   | ~           |
| Jenis Pembangunan *                                            | : | - Sila Pilih -      |                     |                    |                   | •           |
| Perakuan Siap dan Pematuhan (CCC)                              | : | Tiada rekod yang di | No. Si<br>ijumpai.  | ijii ccc           |                   | Tarikh CCC  |
|                                                                |   | 1 Hapus             | =_<br>⊕Tambah       |                    |                   |             |
| Perakuan Menduduki Bangunan (CFO)                              | ÷ |                     | No. Sijil CFO       |                    | Tarikh CFO        | Rujukan CFO |
|                                                                |   | Tiada rekod yang di | ijumpai.<br>Bambah  |                    |                   |             |
|                                                                |   |                     |                     |                    |                   |             |
| Kebenaran Merancang (KM)                                       | : | Tiada rekod yang (  | Rujukan             | No. Siri           | No. Permohonan    | Tarikh      |
|                                                                |   | Hapus               | E⊕Tambah            |                    |                   |             |

## • Maklumat yang bertanda merah adalah wajib di isi oleh pemohon.

| Surat Pengesahan Layak Menduduki Banguna                  | 1: | No. Rujukan                | Tarikh |
|-----------------------------------------------------------|----|----------------------------|--------|
|                                                           |    | Tiada rekod yang dijumpai. |        |
|                                                           |    | Hapus Barbah               |        |
| Nama Pemaju *                                             | :  |                            |        |
| No. Pendaftaran Pemaju *                                  | :  |                            |        |
| Nama Skim *                                               | :  |                            |        |
| Jenis Kegunaan Petak *                                    | :  |                            |        |
| Bilangan Petak *                                          | :  |                            |        |
| Bilangan Tingkat *                                        | :  |                            |        |
| Bilangan Petak Aksesori                                   | :  |                            |        |
| Pelan Cadangan Strata *                                   | :  | Va Tidak                   |        |
| Maklumat Juruukur Tanah Berlesen                          |    |                            | -      |
| <u>Butiran Juruukur Tanah Berlesen</u><br>Nama Syarikat * | :  |                            |        |

| Tarikh Luput Lesen *     | : | dd/MM/yyyy          |        |
|--------------------------|---|---------------------|--------|
| Alamat Surat Menyurat *  | : |                     |        |
|                          | : |                     |        |
|                          | : |                     |        |
|                          | : |                     |        |
| Poskod *                 | : |                     |        |
| Negeri *                 | : | - Sila Pilih -      |        |
| Bandar *                 | : | - Sila Pilih -      |        |
| Nombor Telefon Bimbit *  | : |                     |        |
| Nombor Telefon Pejabat * | : | samb:               |        |
| Nombor Faks *            | : |                     |        |
| Emel                     | : |                     |        |
|                          |   |                     |        |
|                          |   | Byten Action (1)    |        |
|                          |   | Treidar Sebelum Cli | Simpan |

• Setelah selesai, klik Seterusnya.

## Borang Permohonan

٠

| Maklumat Hakmilik Ø Maklumat Pemohon | Maklumat Urusan OMaklumat Tambahan ODokumen Diser | takan OPerakuan            |           |           |
|--------------------------------------|---------------------------------------------------|----------------------------|-----------|-----------|
| □                                    |                                                   | — + Automatic Zoom : •     | X         | តាម៥៧ »   |
|                                      |                                                   |                            |           |           |
|                                      | M/                                                | AKLUMAT TAMBAHAN           |           |           |
|                                      | PERM                                              | OHONAN SIJIL BANGUNAN KHAS |           |           |
|                                      | Kepada Pengarah Tanah dan G                       | alian <b>Terengganu</b>    |           |           |
|                                      | Saya, ADA beralamat di 23, 221                    | 11 ALOR SETAR, KEDAH.      |           |           |
|                                      | Pemilik bagi tanah yang beriku                    | ıt:                        |           |           |
|                                      | i. No. Hakmilik                                   | GRN 25780                  |           |           |
|                                      | ii. No. Lot/PT                                    | LOT 62406                  |           |           |
|                                      | iii. Bandar Pekan Mukim                           | MUKIM KAMPUNG RAJA         |           |           |
|                                      | iv. Luas                                          | 653.00000 METER PERSEGI    |           |           |
|                                      | Butiran Projek/Skim                               |                            |           |           |
|                                      | i. Nama Pemaju                                    | aa                         |           |           |
|                                      | ii. Nama Skim                                     | we                         |           |           |
|                                      | iii. Jenis Kegunaan Petak                         | he                         |           |           |
|                                      | iv. Bilangan Petak                                | 2 PETAK                    |           |           |
|                                      | v. Jurukur Tanah Berlesen                         | ww                         |           |           |
| @Jana Semula                         |                                                   |                            |           |           |
|                                      |                                                   |                            | Er Keluar | A Sebelum |

Draf Borang Permohonan akan dipaparkan.

- Cetak dan Tandatangan pada Borang.
- Klik Seterusnya sesudah diteliti dan tiada pengubahan yang hendak dilakukan.

#### Dokumen Disertakan

| ai Doku | men Disertakan                            |                                                 |          |                                                                   | incour right onsi |
|---------|-------------------------------------------|-------------------------------------------------|----------|-------------------------------------------------------------------|-------------------|
|         |                                           | Dokumen Disertakan                              |          |                                                                   |                   |
| Bil.    | Nama Dokumen                              | Bilangan Yang<br>Perlu Diserahkan<br>Di Kaunter | Lampiran | Dokumen Disertakan - Sila<br>Muatnaik 1 Salinan<br>Dokumen Sahaja | Catatan           |
| 1       | Dokumen Maklumat Tambahan Bangunan Khas * | 1                                               | ۲        | Tidak disertakan.                                                 |                   |
| 2       | Notis Cukai Pintu *                       | 1                                               | ۲        | Tidak disertakan.                                                 |                   |
| 3       | Salinan Resit Cukai Semasa<br>*           | 1                                               | ۲        | Tidak disertakan.                                                 |                   |
| 4       | Bil Utiliti (Perkhidmatan Telefon) *      | 1                                               | ۲        | Tidak disertakan.                                                 |                   |

- Paparan senarai dokumen dipaparkan mengikut keperluan permohonan
- Klik ikon pada ruang Lampiran untuk memuat naik dokumen yang diperlukan.

| Gambar Bangunan Berlainan Sudut *       | 1          | ٢                | Tidak disertakan.    |              |          |  |  |  |
|-----------------------------------------|------------|------------------|----------------------|--------------|----------|--|--|--|
| • 7 Surat Permohonan Daripada Pemohon * | 1          | ⊕                | Tidak disertakan.    |              |          |  |  |  |
| • 8 Salinan Hakmilik *                  | 1          | ſ                | Tidak disertakan.    |              |          |  |  |  |
| • 9 Bil Utiliti (Elektrik) *            | 1          | •                | Tidak disertakan.    |              |          |  |  |  |
|                                         |            |                  |                      |              |          |  |  |  |
| Senarai Dokumen Tambahan                |            |                  |                      |              | _        |  |  |  |
| Dokumen Tambahan                        |            |                  |                      |              |          |  |  |  |
| Bil. Nama Dokumen                       | Lampiran I | Dokumen Disertak | an Catatan           |              |          |  |  |  |
| Tiada rekod yang dijumpai.              |            |                  |                      |              |          |  |  |  |
| Hapus EgTambah                          |            |                  |                      |              |          |  |  |  |
|                                         |            | Keluar           | Sebelum C Isi Semula | P Seterusnya | 🕁 Simpan |  |  |  |

• Klik Seterusnya.

#### Perakuan

٠

| arai Urusan                 |                                |                           |                            |          |                     |                         |
|-----------------------------|--------------------------------|---------------------------|----------------------------|----------|---------------------|-------------------------|
|                             |                                |                           |                            |          |                     |                         |
|                             |                                |                           | Senarai Urusan             |          |                     |                         |
| Bil.                        | Urusan/Perihal                 |                           | ID Hakmilik/Nombor Lot     | Bilangan | Fi                  | Jumlah Perlu Bayar (RM) |
| 1                           | Permohonan Pengkelasan Bar     | ngunan Khas               | 110108GRN00025780          |          | 100.00              | 100.00                  |
|                             |                                |                           |                            |          |                     |                         |
|                             |                                |                           |                            |          | Jumlah Bayaran (RM) | 100.00                  |
| lota: Bayaran perl          | u dibuat selepas pengesahan da | aripada Pejabat Tanah dar | ı Galian Negeri Terengganu |          | Jumlah Bayaran (RM) | 100.00                  |
| lota: Bayaran perl          | u dibuat selepas pengesahan da | nipada Pejabat Tanah dar  | n Galian Negeri Terengganu |          | Jumlah Bayaran (RM) | 100.00                  |
| lota: Bayaran perl          | u dibuat selepas pengesahan da | nipada Pejabat Tanah dar  | ı Galian Negeri Terengganu |          | Jumlah Bayaran (RM) | 100.00                  |
| lota: Bayaran perl<br>akuan | u dibuat selepas pengesahan da | ıripada Pejabat Tanah dar | ı Galian Negeri Terengganu |          | Jumlah Bayaran (RM) | 100.00                  |
| lota: Bayaran perl<br>akuan | u dibuat selepas pengesahan da | ıripada Pejabat Tanah dar | ı Galian Negeri Terengganu |          | Jumlah Bayaran (RM) | 100.00                  |

#### Senarai Urusan akan terpapar.

| Perakuan                                                                                                    |            | _ |
|----------------------------------------------------------------------------------------------------|------------|---|
| Dengan ini saya mengakui bahawa maklumat yang dinyatakan adalah benar.<br>Pihak Pejabat Pengarah Tanah dan Galian Negeri Terengganu berhak untuk membatalkan permohonan ini sekiranya terdapat maklumat <b>palsu dan tidak benar</b> . |            |   |
| C-Kel                                                                                                    | ar Sebelum |   |

Klik pada petak **Perakuan** and tekan Hantar.

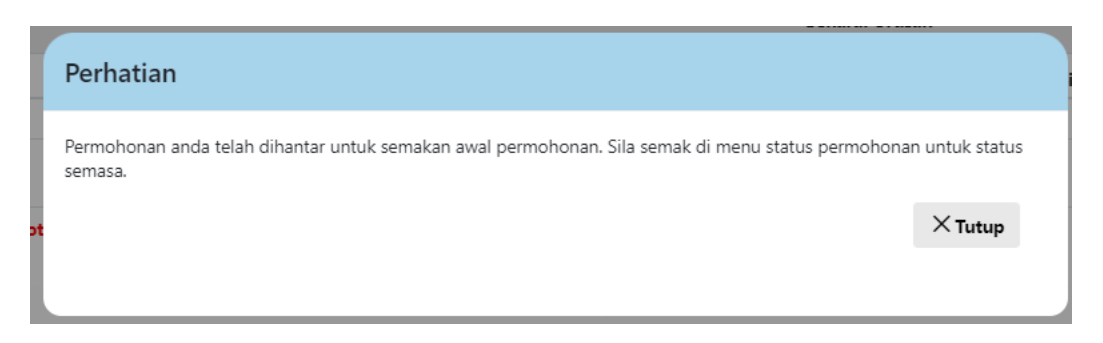

Notifikasi permohonan telah dihantar akan dipaparkan.

#### **Status Permohonan**

•

٠

|                                                                                                    | OR<br>Jege<br>Status Per | <b>ETAL AV</b><br>eri Tereng                                    | <b>JAM</b><br>gant       | e-TA                                               | NAH                                 | Mote                      | D HALKI BIN ABDUL RAHMAN<br>Mini tirdhida |
|----------------------------------------------------------------------------------------------------|--------------------------|-----------------------------------------------------------------|--------------------------|----------------------------------------------------|-------------------------------------|---------------------------|-------------------------------------------|
|                                                                                                    | Sila pas                 | <b>rhatian:</b><br>tikan permohonan tidak dihapuskan selepas me | encetak Slip Pra Permoho | man bagi memastikan tiada masa                     | alah berlaku semasa berurusan di ka | unter.                    |                                           |
| Cukai tanah / petak                                                                                                    | No.                      | ID Transaksi Online (ID Permohonan) 🗍                           | Tarikh Kemasukan<br>↑↓   | Urusan 1↓                                          | ID Hakmilik Î↓                      | Status ↑↓<br>Sila Pilih ~ | Tindakan                                  |
| and a start and a start and a | 1                        | 00PKBK2024000003                                                | 22/09/2024 23:20:45      | PKBK - Permohonan<br>Pengkelasan Bangunan<br>Khas  | 110108GRN00025780                   | Dalam Semakan (Pra)       | <b></b>                                   |
| BIL KELOMPOK                                                                                                    | 2                        | 02PLPS2024000006<br>(PTTRG/02/01/L/PLPS/2024/5)                 | 22/09/2024 16:30:28      | PLPS - Permohonan<br>Lesen Pendudukan<br>Sementara |                                     | Sedang Diproses           |                                           |

Klik menu Status Permohonan untuk melihat status permohonan yang dibuat.